# PETUNJUK PENGGUNAAN WEB ADMIN LEMBAGA JAMINAN MUTU PENDIDIKAN **UNIKA SOEGIJAPRANATA**

Buka https://sintak.unika.ac.id/staff

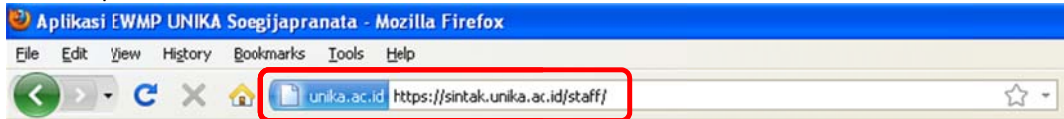

Masukkan User Name & Password Anda lalu klik login

| Portal Dosen                        |          |            |
|-------------------------------------|----------|------------|
|                                     | iles     |            |
| Un                                  |          |            |
| SUEC                                | JIJAP    | RANAIA     |
| JUEC User Name                      | JJAP     | KANATA     |
| User Name<br>Password               |          | KANATA     |
| User Name<br>Password<br>Tahun Ajar | 2011->20 | 011-2012 💌 |

Setelah berhasil login, klik menu Sistem Informasi Dokumen Mutu

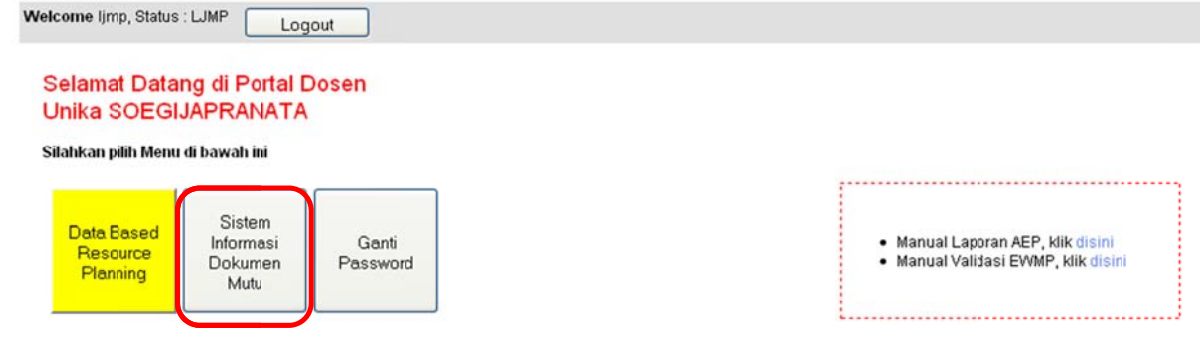

Berita:

- Silahkan mengisikan daftar dosen dan mata kuliah yang diajarkan untuk kepentingan Angket Evaluasi Perkuliahan
  Validasi EWMP semester Ganjil 2009/2010 telah ditutup, segala perubahan tidak akan dipakai untuk perhitungan KBT

### Tampilan utama (home) Web Admin Lembaga Jaminan Mutu Pendidikan Unika Soegijapanata

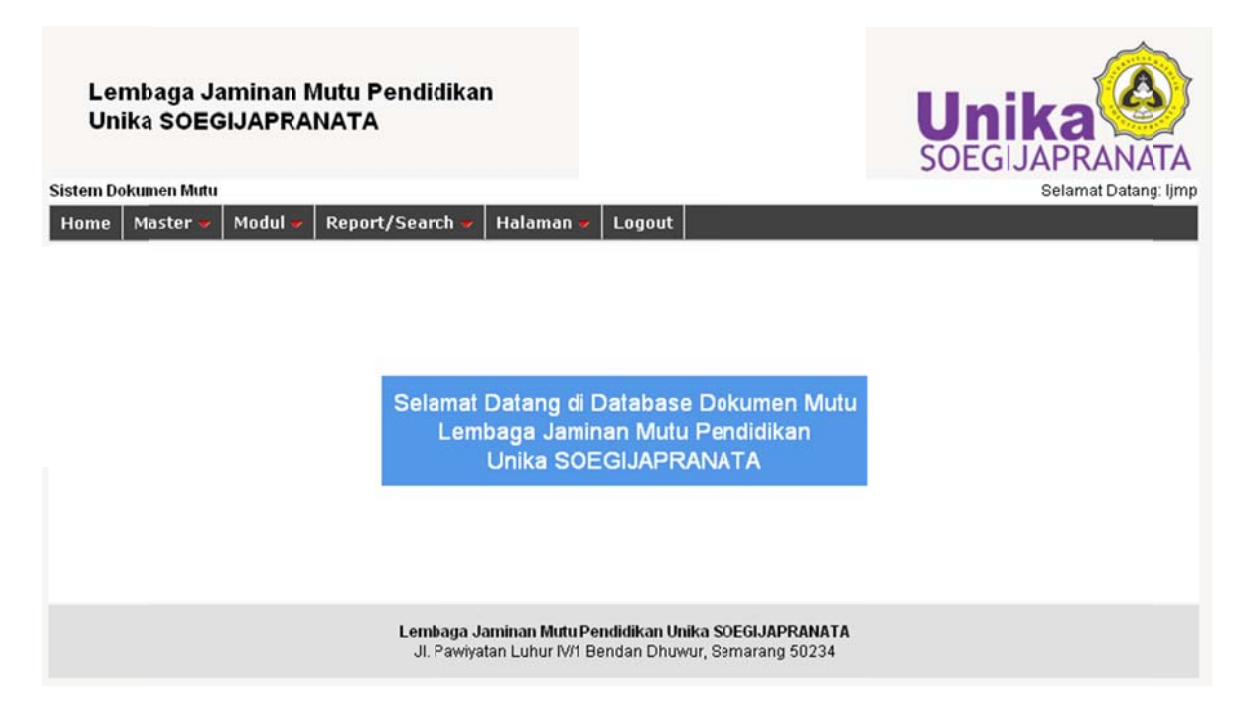

#### Jenis Dokumen Jaminan Mutu

Untuk membuat dokumen ini klik menu Master lalu pilih Jenis Dokumen. Isi pada kolom Jenis, pilih unit, isi Deskripsi lalu klik Add.

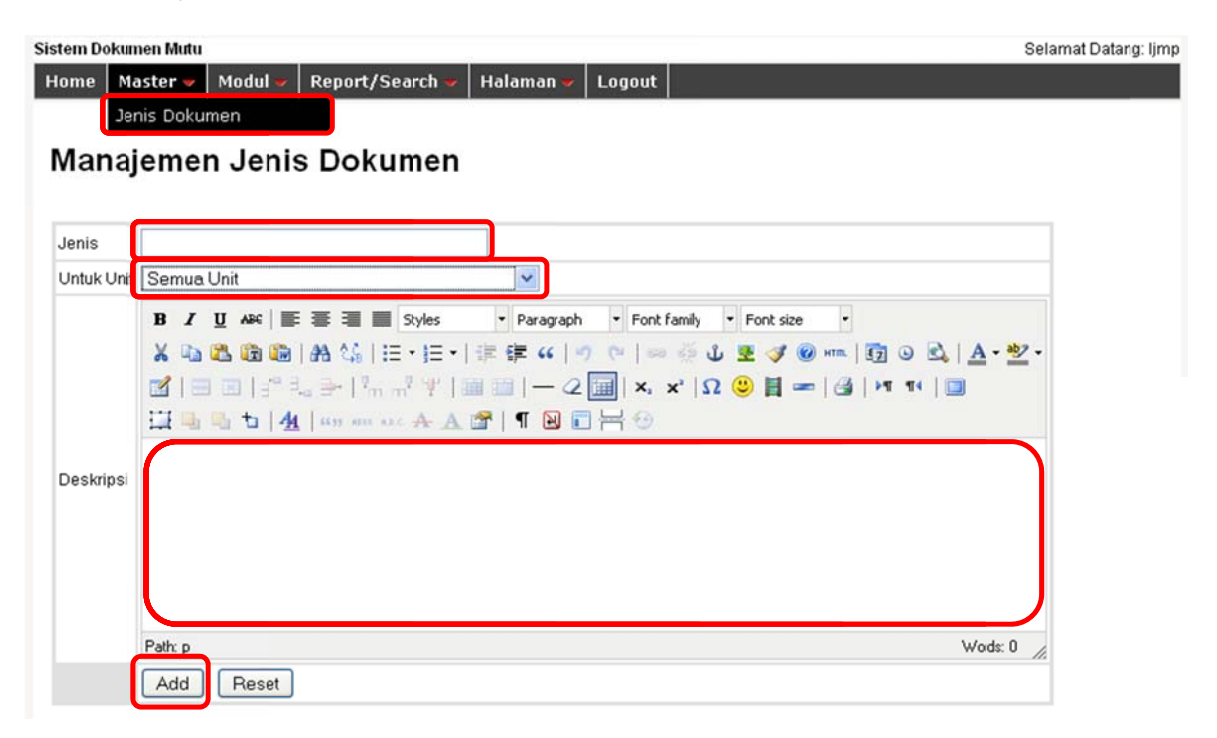

Hasilnya akan seperti gambar di bawah ini. Untuk melakukan proses edit, klik menu Edit pada kolom Option. Langkah editing sama seperti waktu Add data.

| Jenis                        | Unit     | Deskripsi                     | Option |
|------------------------------|----------|-------------------------------|--------|
| Statuta                      | REKTORAT | Statuta Universitas           | [Edit] |
| ORTALA                       | REKTORAT | Ortala Universitas            | (Edit) |
| Visi dan Misi                |          | Visi dan Misi                 | (Edit) |
| Struktur Organisasi          |          | Struktur Organisasi           | (Edit) |
| Job Requirement & Competence |          | Job Requirement &: Competence | (Edit) |
| Kebijakan Mutu               | REKTORAT | Kebijakan Mutu                | (Edit) |
| Standar Mutu                 | REKTORAT | Standar Mulu                  | (Edit) |

Hasil dari proses ini dapat di lihat di http://ljmp.unika.ac.id/search.php?query=jenis

| - 1/2           | Da | ftar Jenis Dokumen           | Mutu     |                               |
|-----------------|----|------------------------------|----------|-------------------------------|
| P Home          | No | . Jenis                      | Unit     | Deskripsi                     |
| Informasi Umum  | 1  | Statuta                      | REKTORAT | Statuta Universitas           |
| 💺 Visi dan Misi | -  |                              |          |                               |
| 😨 Dokumen Mutu  | 2  | ORTALA                       | REKTORAT | Ortala Universitas            |
| Jenis Dokumen   | 3  | Visi dan Misi                |          | Visi dan Misi                 |
| 🍧 Kontak Kita   | 4  | Struktur Organisasi          |          | Struktur Organisasi           |
| 🔉 Unika         | 5  | Job Requirement & Competence |          | Job Requirement &: Competence |

#### Upload Modul

Untuk upload modul dapat dilakukan dengan cara klik menu Modul lalu pilih Upload/Edit Modul. Pilih Tahun, pilih Unit, pilih Jenis Dokumen, ambil dokumen (Browse), isi deskripsi lalu klik Add.

| Tahun         | 2011 💌                                                                                                    |
|---------------|----------------------------------------------------------------------------------------------------|
| Unit          | Please Select                                                                                                    |
| Jenis Dokumen | Please Select                                                                                                    |
| Dokumen       | Dokumen belum ada Browse                                                                                                    |
|               | ¥ Qu Ka Ga Qu Ha Ka   Ξ + Ξ + I ≠ 荐 * (   ? ( )   = ⊙ U Z ( ? ( ) = m   3) ⊙ Ca   <u>A</u> + <u>2</u> +<br>⊠   ∃ ∃   3 <sup>+</sup> 3 ⊕   <sup>3</sup> m m <sup>2</sup> *   30 ∃   − 2 ⊡   ×, ×'   Ω U ∃ =   30   * *   30<br>Щ ∃ ∃ 1   <u>A</u>   <sup>3</sup> m m m × A <u>A</u> ∰   ¶ Q Ξ Η ⊕ |
|               | Path: p Words: 0                                                                                                    |
|               |                                                                                                    |

Mengisi Teks Berjalan: Klik menu Halaman lalu pilih Teks berjalan Sistem Dokumen Mutu

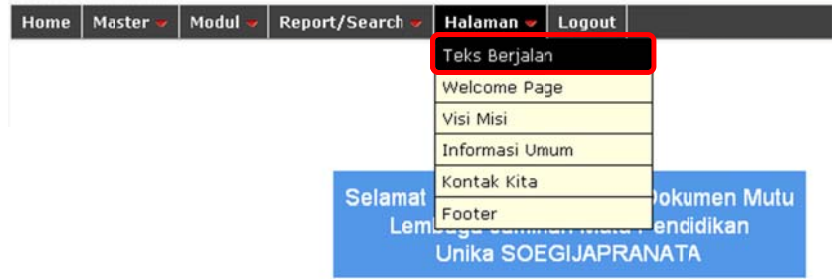

Isi deskripsi pada kolom Content, lalu klik Update Content marquee:

|         | □    B    Z    U    AFK    臣 臣 臣 臣 臣 Styles    • Paragraph    • Font family    • Font size      ▲    □    ●    ●    ●    ●    ●    ●    ●    ●    ●    ●    ●    ●    ●    ●    ●    ●    ●    ●    ●    ●    ●    ●    ●    ●    ●    ●    ●    ●    ●    ●    ●    ●    ●    ●    ●    ●    ●    ●    ●    ●    ●    ●    ●    ●    ●    ●    ●    ●    ●    ●    ●    ●    ●    ●    ●    ●    ●    ●    ●    ●    ●    ●    ●    ●    ●    ●    ●    ●    ●    ●    ●    ●    ●    ●    ●    ●    ●    ●    ●    ●    ●    ●    ●    ●    ●    ●    ●    ●    ●    ●    ●    ●    ●    ●    ●    ●    ●    ●    ●    ●    ●    ●    ●    ● | <u>A</u> •≝- |
|---------|----------------------------------------------------------------------------------------------------|--------------|
| Content | Lembaga Jaminan Mutu Pendidikan Unika SOEGIJAFRANATA                                                                                                    |              |
|         | Patr p                                                                                                    | Words: 6 //. |

## Mengisi Welcome Page: Klik menu Halaman lalu pilih Welcome Page Sistem Dokumen Mutu

| Home | Master 👻 | Modul 🐱 | Report/Search 👳 | Halaman 🛩     | Logout |              |
|------|----------|---------|-----------------|---------------|--------|--------------|
|      |          |         |                 | Teks Berjalar | 1      |              |
|      |          |         |                 | Welcome Pa    | je     |              |
|      |          |         |                 | Visi Misi     |        |              |
|      |          |         |                 | Informasi Um  | um     |              |
|      |          |         | Solamat         | Kontak Kita   |        | lokumon Mutu |
|      |          |         |                 | Footer        |        | endidikan    |
|      |          |         |                 | Unika SOE     | GIJAPR | ANATA        |

Isi deskripsi pada kolom Content, lalu klik Update

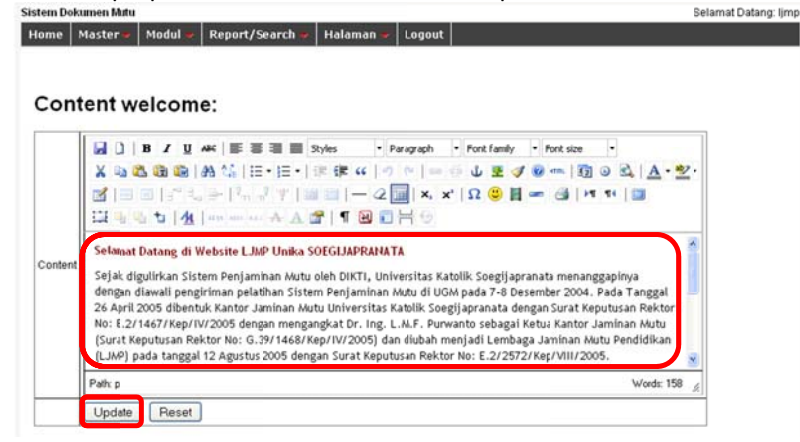

Mengisi Visi Misi: Klik menu Halaman lalu pilih Visi Misi Sistem Dekumen Mutu

| Home | Master 🛩 | Modul 🛩 | Report/Search 👳 | Halaman 🛩     | Logout |             |
|------|----------|---------|-----------------|---------------|--------|-------------|
|      |          |         |                 | Teks Berjalar | n      |             |
|      |          |         |                 | Welcome Pag   | ge     |             |
|      |          |         |                 | Visi Misi     |        |             |
|      |          |         |                 | Informasi Um  | um     |             |
|      |          |         | Colomat         | Kontak Kita   |        | akuman Mutu |
|      |          |         | Lem             | Footer        |        | endidikan   |
|      |          |         |                 | Unika SOE     | GIJAPR | ANATA       |

Isi deskripsi pada kolom Content, lalu klik Update Content visi\_misi:

|         | B    I    B    I    I    B    I    I    Format    •    Format    •    Format    Format    F | <u>A</u> •≝∙ |
|---------|----------------------------------------------------------------------------------------------------|--------------|
| Content | Visi dan Misi LJMP                                                                                                    |              |
|         | Path:                                                                                                    | Words: 4 🏒   |
|         | Update Reset                                                                                                    |              |

Untuk menu-menu yang lain seperti Informasi Umum, Kontak Kita, Footer caranya sama seperti menu-menu sebelumnya

| Le<br>Un | mbaga Ja<br>ika SOEG | aminan I<br>SIJAPRA | Mutu Pendidika<br>NATA | n                    |                     | Un      |                       |
|----------|----------------------|---------------------|------------------------|----------------------|---------------------|---------|-----------------------|
| Sistem D | okumenMutu           | (                   |                        |                      |                     |         | Selamat Datang: admin |
| Home     | Master 🕶             | Modul 🔫             | Report/Search 🚽        | Halaman 🔻 Logout     |                     |         |                       |
|          |                      |                     |                        | Teks Berjalan        |                     |         |                       |
|          |                      |                     |                        | Welcome Fage         |                     |         |                       |
|          |                      |                     |                        | Visi Misi            |                     |         |                       |
|          |                      |                     | Selamat                | Informasi Vmum       | okumen Mutu         |         |                       |
|          |                      |                     | Lerr                   | Kontak Kita          | endidikan           |         |                       |
|          |                      |                     |                        | Footer               | ATA                 |         |                       |
|          |                      | Siste               | m Infomasi ini n       | nerupakan hasil hiba | h PHP-P⊺S Dikti tah | un 2011 |                       |

Untuk keluar dari menu, usahakan untuk selalu klik menu Logout